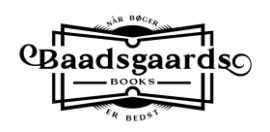

## Hent og læs e-bog på iPhone

På iPhone kan e-bøger læses i den app, der hedder Bøger, og som følger gratis med telefonen.

iPhone har i de nye versioner imidlertid problemer med at åbne e-bøger automatisk fra en e-mail, da det sker gennem Safari, og det kan Safari ikke finde ud af. Du Du skal bruge Chrome i stedet.

| 1. | Hvis du ikke har Chrome på telefonen, så skal den        |   |                                                     |           |                |  |
|----|----------------------------------------------------------|---|-----------------------------------------------------|-----------|----------------|--|
|    | hentes i App Store. Søg på "Google Chrome".              |   |                                                     |           |                |  |
| 2. | Åben e-mailen med downloadknappen/linket og hold         | Π | cdn.shopify.com                                     |           | Skjul eksempel |  |
|    | fingeren nede på linket, indtil der kommer en lille menu |   | A                                                   |           |                |  |
|    | frem, hvor du vælger "Kopier link".                      |   |                                                     |           |                |  |
|    |                                                          |   | <b>juleonsket.epub</b><br>EPUB-publikation - 287 kB |           |                |  |
|    |                                                          |   | Åbn                                                 | i "Bøger" |                |  |
|    |                                                          |   |                                                     | Mere      |                |  |
|    |                                                          |   | Åbn link                                            |           | 0              |  |
|    |                                                          |   | Føj til læseli                                      | sten      | 00             |  |
|    |                                                          |   | Kopier link                                         |           | <b>哟</b>       |  |
|    |                                                          | L | Del                                                 |           | đ              |  |

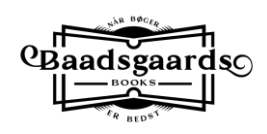

| 3. | Gå ind i Chrome og vælg "Link, du har kopieret". | G   | S            | òøg, e | eller a                     | angiv             | weba   | adres                 | se                                                                                                    |                  | Annull | er                  |
|----|--------------------------------------------------|-----|--------------|--------|-----------------------------|-------------------|--------|-----------------------|----------------------------------------------------------------------------------------------------|------------------|--------|---------------------|
|    |                                                  | C   | L            | .ink,  | <mark>du h</mark>           | lar ko            | pier   | et                    |                                                                                                    |                  |        |                     |
|    |                                                  |     |              |        |                             |                   |        |                       |                                                                                                    |                  |        |                     |
|    |                                                  |     |              |        |                             |                   |        |                       |                                                                                                    |                  |        |                     |
|    |                                                  |     |              |        |                             |                   |        |                       |                                                                                                    |                  |        |                     |
|    |                                                  |     |              |        |                             |                   |        |                       |                                                                                                    |                  |        |                     |
|    |                                                  |     |              |        |                             |                   |        |                       |                                                                                                    |                  |        |                     |
|    |                                                  | ļ   | ) (          |        |                             |                   |        | :                     | -                                                                                                    | 1                | .co    | m                   |
|    |                                                  | q   | w            | е      | r                           | t                 | У      | u                     | i                                                                                                    | 0                | р      | å                   |
|    |                                                  | а   | s            | d      | f                           | g                 | h      | j                     | k                                                                                                    | 1                | æ      | Ø                   |
|    |                                                  | ¢   |              | z      | x                           | С                 | V      | b                     | n                                                                                                    | m                | <      | $\overline{\times}$ |
|    |                                                  | 123 | Ċ            |        | Ŷ                           | Ν                 | 1eller | nrum                  | ı                                                                                                    | $\cdot$          | G      | å                   |
|    |                                                  |     |              |        |                             |                   |        |                       |                                                                                                    |                  |        |                     |
| 4. | Klik på "Download".                              |     |              |        |                             |                   |        |                       |                                                                                                    |                  |        |                     |
| 4. | Klik på "Download".                              |     |              |        |                             |                   |        |                       |                                                                                                    |                  |        |                     |
| 4. | Klik på "Download".                              |     |              | (      | G                           | 0                 | 0      | G                     | Jle                                                                                                    | S                |        |                     |
| 4. | Klik på "Download".                              |     |              | (      | G                           | 0                 | 0      | S                     | jle                                                                                                    | S                |        |                     |
| 4. | Klik på "Download".                              |     |              | Søg    | <b>G</b>                    | <b>O</b><br>er ar | ngiv   | S                     | padr                                                                                                    | <b>2</b><br>esse | ÷ Ų    |                     |
| 4. | Klik på "Download".                              |     |              | Søg    | G                           | O<br>er ar        | ngiv   | web                   | De                                                                                                    | esse             | ġ. Ų   |                     |
| 4. | Klik på "Download".                              |     | ŝ            | Søg    | G                           | er an             | ngiv   | web                   | ple                                                                                                    | esse             | ې بې ا |                     |
| 4. | Klik på "Download".                              |     |              | Søg    | G                           | er ar             | ngiv   | web                   | <b>D</b> adr                                                                                                    | esse             | ÷ 4    |                     |
| 4. | Klik på "Download".                              |     | S Bogm       | Søg    | G<br>I, ella                |                   | ngiv   | web                   |                                                                                                    | esse<br>Hist     | e V    |                     |
| 4. | Klik på "Download".                              | Di  | Bogm         | Søg    | G                           | er an             | e e    | web<br>Seness<br>fane | Dadre<br>badre                                                                                                    | esse<br>Hist     | e V    |                     |
| 4. | Klik på "Download".                              |     | Scov<br>Jule | Søg    | <b>G</b><br>I, ella<br>r La | er ar             | e e    | web<br>fane           | Documentary of the second second seco | esse<br>Hist     | e V    | å<br>×              |

|    |                  | <b>-</b> -                                          |
|----|------------------|-----------------------------------------------------|
| 5. | Klik på "Åbn i". |                                                     |
|    |                  |                                                     |
|    |                  | Google                                              |
|    |                  | Obyle                                               |
|    |                  |                                                     |
|    |                  | Søg, eller angiv webadresse                         |
|    |                  |                                                     |
|    |                  |                                                     |
|    |                  |                                                     |
|    |                  |                                                     |
|    |                  |                                                     |
|    |                  |                                                     |
|    |                  | Bogmærker Læseliste Seneste Historik<br>faner       |
|    |                  | Discover 🌣                                          |
|    |                  | 📄 juleonsket.epub 🛛 Åbn i 🗙                         |
|    |                  | $\leftrightarrow$ $\rightarrow$ $+$ $^{2}$ $\cdots$ |
| 6. | Klik på "Bøger". |                                                     |
|    |                  | Google                                              |
|    |                  |                                                     |
|    |                  | Søg, eller angiv webadresse 🌵                       |
|    |                  | R 6 =                                               |
|    |                  | juleonsket<br>Bog · 294 kB                          |
|    |                  |                                                     |
|    |                  |                                                     |
|    |                  |                                                     |
|    |                  |                                                     |
|    |                  |                                                     |
|    |                  | AirDrop Bøger Beskeder Mail Me                      |

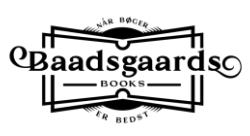